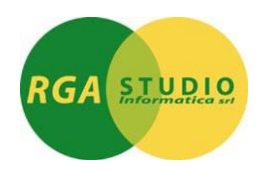

### **RGA STUDIO INFORMATICA s.r.l.**

Via Eleonora Duse, 4/A - 27029 VIGEVANO (PV) tel. (0381) 690631 - fax (0381) 690633 CAPITALE SOCIALE € 20.800,00 I.V. - REA 189210 P. IVA/Cod. Fisc. e Registro Imprese di Pavia: 01485510182 E-Mail <u>info@rga.it</u>

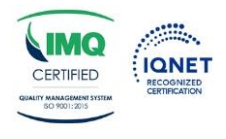

# PROCEDURE DI INIZIO ANNO 2025 per versioni Omega Fast 5.x DBAC/DBAM e successive

### A R E A A M M I N I S T R A Z I O N E

### **CONTABILITA' ORDINARIA**

APERTURA PROVVISORIA NUOVO ESERCIZIO ANNO NUOVO

Digitare anno [aaaa] (Nuovo Anno) [INVIO]

| Amministrazione<br>Contabilita' Generale ed IVA<br>Gestione archivi base<br>Trattamento tabella esercizi<br>Parametrizzazione procedura                                                                                                    | <ul> <li>Trattamento tabella Esercizi conta</li> <li>Anno esercizio contabile</li> <li>Data inizio esercizio</li> <li>Data fine esercizio</li> <li>Esercizio chiuso</li> </ul> | aaaa v      | INSERIRE LA<br>DATA DI INIZIO<br>ESERCIZIO E LA<br>DATA DI FINE<br>ESERCIZIO<br>CONFERMARE<br>CON <b>[F10]</b> |
|----------------------------------------------------------------------------------------------------|----------------------------------------------------------------------------------------------------|-------------|----------------------------------------------------------------------------------------------------|
| Attenzione!                                                                                                    |                                                                                                    |             |                                                                                                    |
| APERTURA NUOVO ESERCIZIO         I progressivi dei conti PATRIMONIALI dell'esercizio aaaa (Vecchio Eserciverranno duplicati nei progressivi del nuovo esercizio aaaa         Rispondendo "Conferma" verrà generato il nuovo esercizio, i progressivi conti PATRIMONIALI dell'esercizio vecchio aaaa verranno duplicati sui progressivi dei conti PATRIMONIALI dell'esercizio nuovo aaaa.         Rispondendo "No duplica prog" verrà generato il nuovo esercizio; i progressivi dell'esercizio vecchio aaaa NON verranno duplicati sui progressivi era rinuovo aaaa.         Rispondendo "Annulla" l'esercizio nuovo aaaa NON verrà generato.         Conferma       No duplica prog | izio)<br>dei<br>ino                                                                                                    | Cliccare su | CONFERMA                                                                                                    |

Entrare in "Parametrizzazione procedura" per fissare come anno predefinito nel trattamento movimenti contabili il nuovo anno [aaaa].

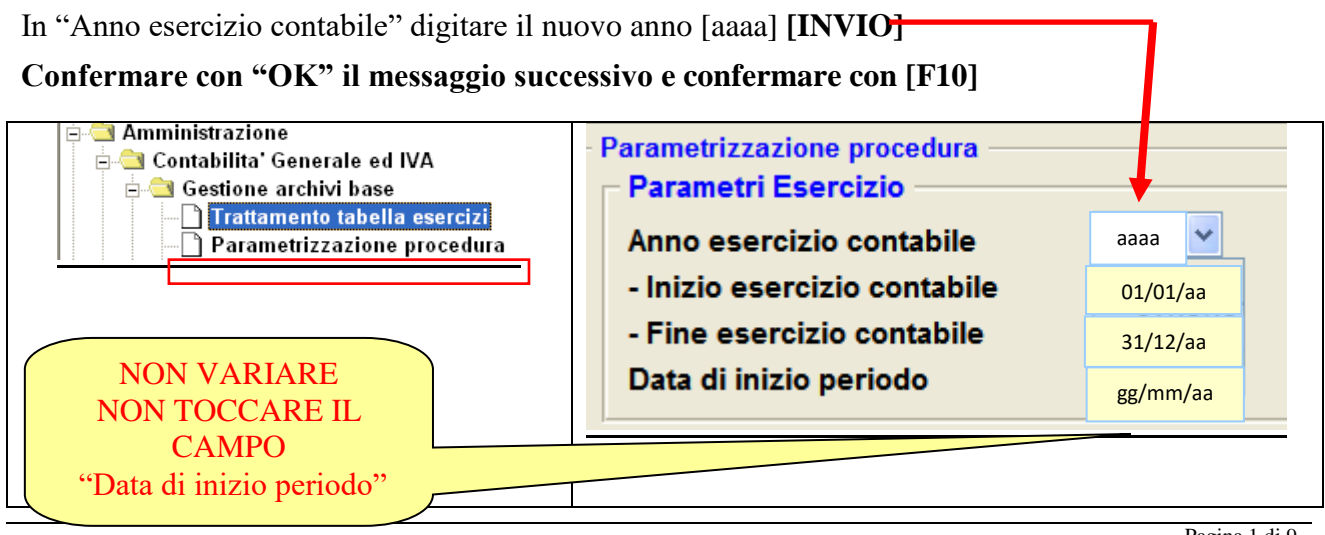

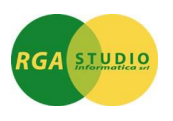

### **CENTRI DI COSTO/RICAVO**

Prima di iniziare ad inserire i movimenti dei centri di costo del nuovo anno è indispensabile aprire il nuovo budget.

• Nei parametri dei centri di costo (CCR-TPAR) inserire il nuovo anno di competenza [aa]

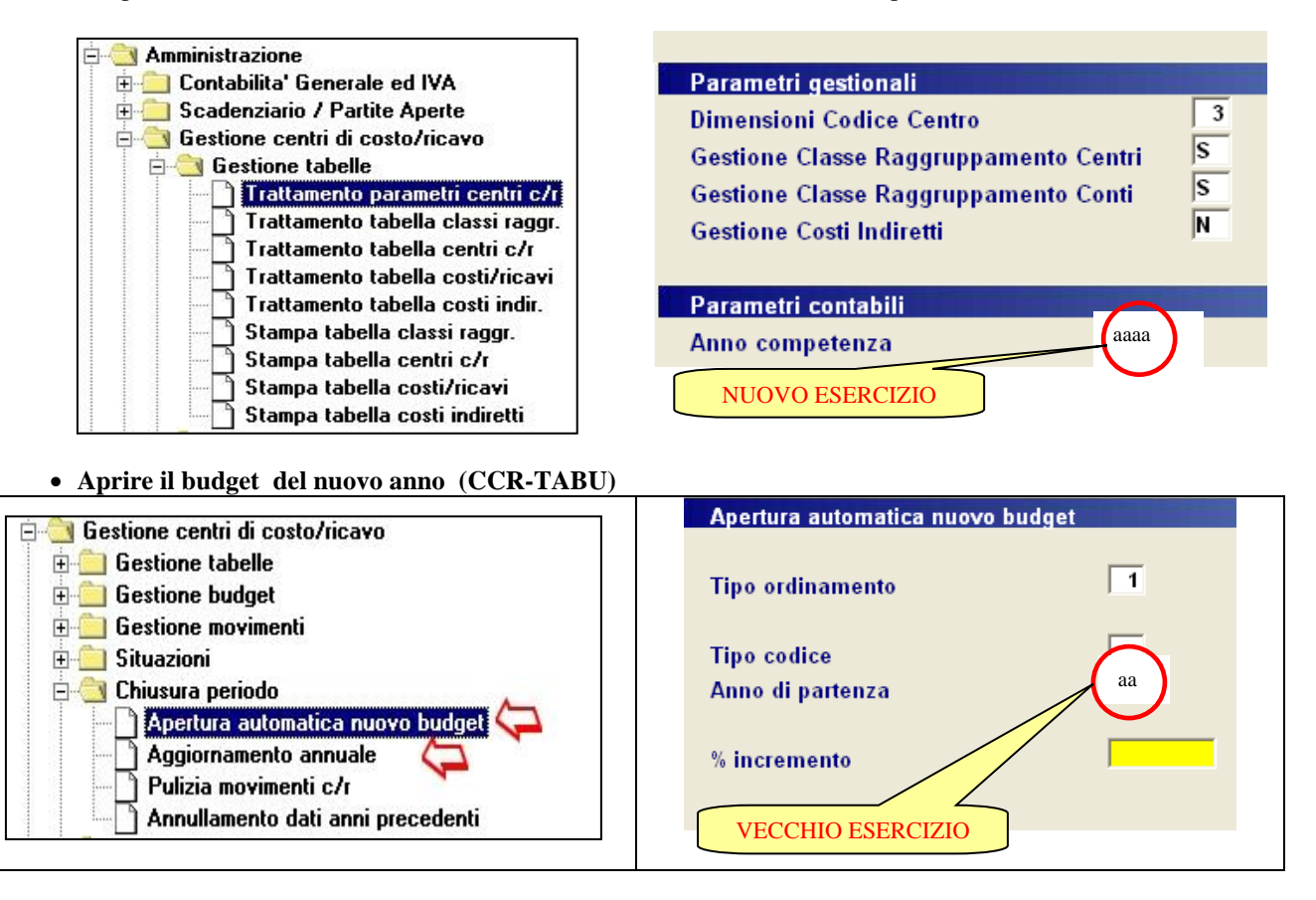

• per riaprire nei centri di costo eventuali ratei utilizzare l'Aggiornamento annuale (CCR-CANN) non obbligatorio

| Aggiornamento annuale |          |                 |
|-----------------------|----------|-----------------|
| Data Registrazioni    | gg/mm/aa |                 |
| Anno Competenza       | aa       | NUOVO ESERCIZIO |
|                       |          |                 |

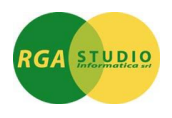

## A R E A D O C U M E N T I A T T I V I

PER L'ANNO 2024 E'NECESSARIO ESEGUIRE UNA COPIA DELLA DITTA

(Vedi Istruzioni "PROCEDURE PER CREARE LA COPIA DELLA DITTA ")

PRIMA DI EFFETTUARE TUTTE LE PROCEDURE DI PULIZIA E AZZERAMENTO ANNO 2024. L'ANNO 2025 DOVRA' ESSERE GESTITO RIPARTENDO CON IL NUMERO DI RIFERIMENTO 1.

**ATTENZIONE!** Terminare TUTTE le operazioni relative alla bollettazione, fatturazione e gestione effetti ATTIVI del 2024 prima d'eseguire le seguenti operazioni di pulizia.

Queste operazioni sono **INDIPENDENTI** dalla gestione contabilità, pertanto si possono eseguire anche se non sono stati stampanti in effettivo registri IVA e il giornale contabile. NON influiscono nemmeno con la gestione del magazzino.

#### ⇒<u>ORDINI CLIENTI</u>

Per l'anno 2025, se la numerazione attuale è inferiore a 80.000, dovrete continuare in progressione senza la divisione ordini per anno, diversamente è necessario la pulizia degli ordini anni precedenti. NEL CASO CONTATTARE IL NOSTRO UFFICIO ASSISTENZA.

L'OPERAZIONE DI PULIZIA DEGLI ORDINI ELIMINA SOLO QUELLI COMPLETAMENTE EVASI.

<u>CHIUSURA RIGHE DESCRITTIVE</u> : (ORC-CSRD) prima di eseguire la pulizia degli ordini è necessario chiudere le righe descrittive. indicare con data massima 31/12/2024 eseguita questa operazione si potrà eseguire la pulizia degli ordini completamente evasi.

<u>PULIZIA ORDINI</u>: (**ORC-PORD**) inserendo come data massima della pulizia 31/12/2024

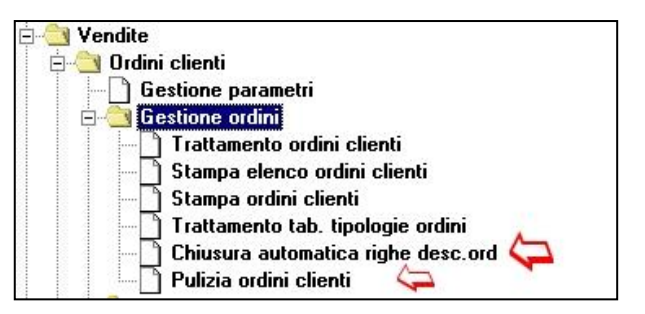

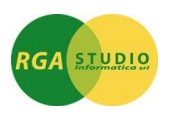

🔄 Vendite **BOLLE CLIENTI** 🗄 🧰 Ordini clienti 🗄 🥘 Gestione bolle Gestione parametri Gestione pre-bolle PER L'ANNO 2025 E'NECESSARIO ESEGUIRE UNA COPIA 🖃 🔄 Gestione bolle DELLA DITTA (Vedi Istruzioni "PROCEDURE PER CREARE ] Trattamento bolle/DDT LA COPIA DELLA DITTA ") PRIMA DI EFFETTUARE Stampa elenco bolle/DDT Stampa bolle/DDT TUTTE LE PROCEDURE DI PULIZIA E AZZERAMENTO Stampa etichette da bolle/DDT ANNO 2024. Stampa etichette da bolle [Word] Predisposizione dati da trasferire L'ANNO 2025 DOVRA' ESSERE GESTITO RIPARTENDO Pulizia bolle/DDT 🖻 🔄 Annullamenti archivi CON IL NUMERO DI RIFERIMENTO 1. Annullo pre-bolle 🖣 Annullo bolle/DDT 🕻 🗄 🔄 Programmi di utilita' 🗋 Modifica contatori pre-bolle

L'OPERAZIONE DI PULIZIA DELLE BOLLE ELIMINA TUTTI I DOCUMENTI STAMPATI IN EFFETTIVO E FATTURATI. PERTANTO SE DELLE BOLLE NON SONO STATE FATTURATE (es. c.to Visione o c.to Riparazione) BISOGNERA' ESEGUIRE LA PULIZIA CON LE SEGUENTI SCELTE:

|              | - Pulizia Bolle           |                 |                  |                     |                |
|--------------|---------------------------|-----------------|------------------|---------------------|----------------|
|              | Pulizia Bolle             | 31/12/5         | 0 fino alla data |                     |                |
|              | Pulizia Bolle C.to Vision | ne S            |                  |                     |                |
|              | Dal d                     | documento 99999 |                  |                     |                |
|              |                           |                 |                  |                     |                |
|              |                           |                 |                  |                     |                |
| 0 ESC - Fine | 🖍 F1 - Pulisci            | 🔎 F2 - Aiuti    | F3·              | F4 -                | F5 ·           |
| Avanti       | F6 -                      | F7 -            | F8 -             | F9 - Inevasi On/Off | F10 - Conferma |

<u>PULIZIA BOLLE</u>: (BOC-PBOL) mettendo come data massima per la pulizia il 31/12/2024 [F10] pulizia conto visione "S".

<u>AZZERAMENTO PROTOCOLLI BOLLE</u>: (**BOC-TCTR**) con le funzioni [**F6**] [**F2**] **INVIO**, scegliere il deposito utilizzato come principale e azzerare "00000" [**F10**] [**ESC**] [**F10**], in mancanza dell'area magazzino, l'AZZERAMENTO del numero protocollo delle bolle si trova in prima videata (ULTIMO NUMERO BOLLA).

SE SI UTILIZZA IL MODULO PACKING LIST CANCELLARE DALLA CARTELLA DELLA DITTA IL FILE BCPKL\*.\*.

Modifica contatori bolle/DDT

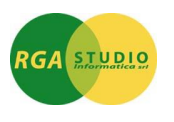

FATTURE CLIENTI

### PER L'ANNO 2025 E'NECESSARIO ESEGUIRE UNA COPIA DELLA DITTA (Vedi Istruzioni "PROCEDURE PER CREARE LA COPIA DELLA DITTA ") PRIMA DI EFFETTUARE TUTTE LE PROCEDURE DI PULIZIA E AZZERAMENTO ANNO 2024. L'ANNO 2025 DOVRA' ESSERE GESTITO RIPARTENDO CON IL NUMERO DI RIFERIMENTO 1.

#### **ATTENZIONE:**

assicurarsi di aver contabilizzato tutte le fatture: -predisposizione dati da trasferire (FAT-CFAT) -acquisizione dati fatturazione (COO-QFAT)

L'OPERAZIONE DI PULIZIA DELLE FATTURE ELIMINA TUTTI I DOCUMENTI STAMPATI IN EFFETTIVO E PREDISPOSTI IN CONTABILITA'.

PULIZIA FATTURE: (FAT-PFAT) inserendo come data massima per la pulizia 31/12/2024 [F10].

Se si utilizza il modulo packing list cancellare dalla cartella della ditta il file fapkl\*.\*.

La numerazione protocollo fatture è divisa per anno (2023 e 2024...) per cui non bisognerà eseguire nessun azzeramento. In fase della prima registrazione relativa all'anno 2025 il programma protocollerà automaticamente.

### FATTURE PRO-FORMA

 PER L'ANNO 2025 E'NECESSARIO ESEGUIRE UNA COPIA DELLA DITTA (Vedi Istruzioni "PROCEDURE PER CREARE LA COPIA DELLA DITTA ")
 PRIMA DI EFFETTUARE TUTTE LE PROCEDURE DI PULIZIA E AZZERAMENTO ANNO 2024. L'ANNO 2025 DOVRA' ESSERE GESTITO RIPARTENDO CON IL NUMERO DI RIFERIMENTO 1.

L'OPERAZIONE DI PULIZIA DELLE FATTURE-PRO FORMA ELIMINA TUTTI I DOCUMENTI STAMPATI. <u>PULIZIA FATTURE-PRO FORMA</u>: (**FAT-PFPF**) inserendo come data massima per la pulizia 31/12/2024 [**F10**].

La numerazione protocollo fatture è divisa per anno (2023 e 2024...) per cui non bisognerà eseguire nessun A azzeramento. In fase della prima registrazione relativa all'anno 2025 il programma protocollerà automaticamente.

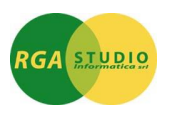

#### EFFETTI ATTIVI

PULIZIA EFFETTI: (FAT-PEFF) confermare

MODIFICA CONTATORI FATTURE/NOTE DI CREDITO (FAT-TCTR) azzerare il progressivo Ri.ba.

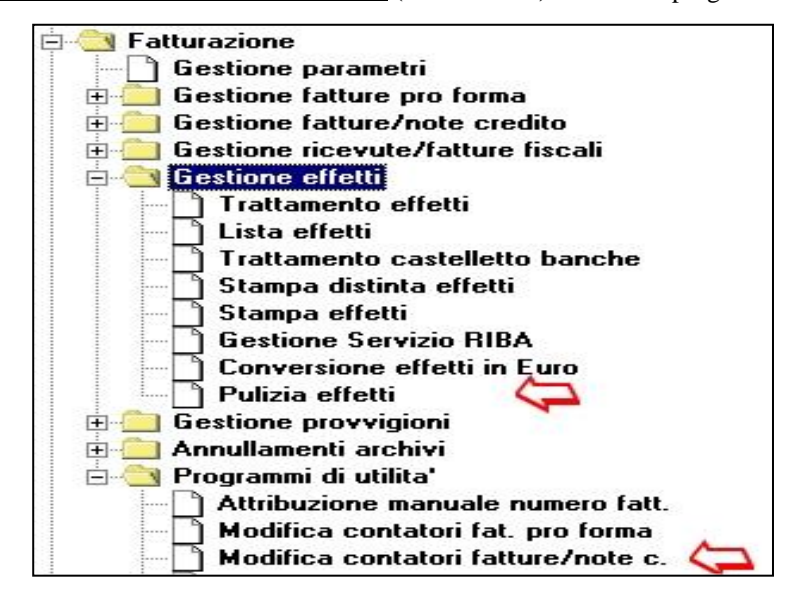

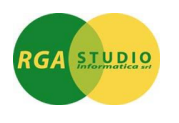

### AREA DOCUMENTI PASSIVI

#### **ORDINI FORNITORI**

Come per gli ordini clienti CONSIGLIAMO DI CONTINUARE LA NUMERAZIONE SENZA

### EFFETTUARE AZZERAMENTI.

<u>CHIUSURA RIGHE DESCRITTIVE</u> Prima di eseguire la pulizia degli ordini è necessario chiudere le righe descrittive. (**Nome programma: ORF-CSRD**) [Invio], indicare con data massima 31/12/2024 eseguita questa operazione si potrà eseguire la pulizia degli ordini completamente evasi.

<u>PULIZIA ORDINI</u> (Nome programma: ORF-PORD) [Invio]Pulizia Ordini a Fornitori inserendo come data massima della pulizia 31/12/2024 [F10].

#### **BOLLE FORNITORI**

<u>PULIZIA BOLLE</u>: (**ORF-PBOL**) mettendo come data massima per pulizia 31/12/2024 [**F10**].

#### FATTURE FORNITORI

<u>PULIZIA FATTURE</u> (**ORF-PFAT**) inserendo come data massima della pulizia 31/12/2024 [**F10**].

La numerazione protocollo fatture è divisa per anno (2023 e 2024...) per cui non bisognerà eseguire nessun azzeramento. In fase della prima registrazione relativa all'anno 2025 il programma protocollerà automaticamente.

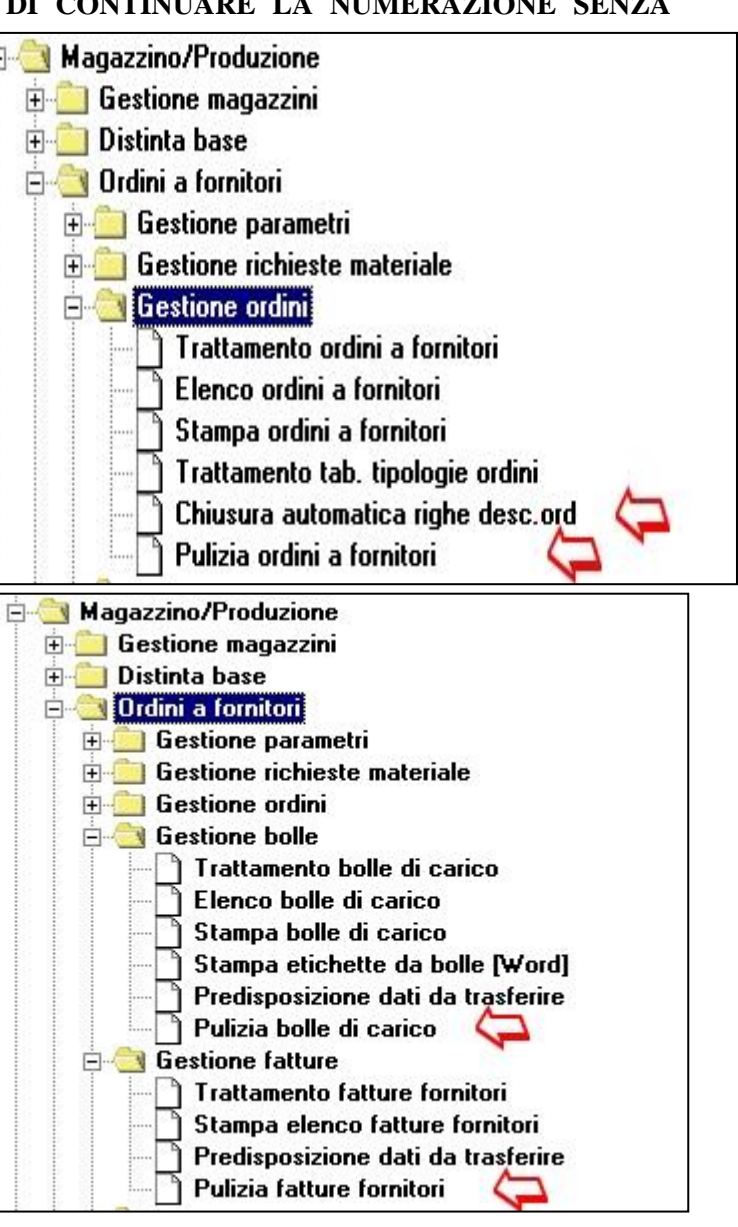

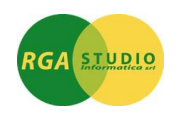

### AREA MAGAZZINO PRODUZIONE

| PULIZIA BOLLE DI LAVORAZIONE ( <b>MAG-PBLV</b> )<br>fino al 31/12/2024 + F10 |                                              |            |      |               |                |   | שנושיותיותיותיותיותיותי | grammi di utilità produzione<br>Controllo righe orc.senza distinte<br>Controllo dati prod. su modelli<br>Cambio distinta in righe orc<br>Cambio componente in dati produz.<br>Allineamento bolle lavorazione<br>Pulizia bolle di lavorazione<br>Elimina bolla di lavorazione<br>Storna avanzamento ai reparti<br>Annullo archivio bolle di lav.<br>Annulla modelli cliente |
|------------------------------------------------------------------------------|----------------------------------------------|------------|------|---------------|----------------|---|-------------------------|----------------------------------------------------------------------------------------------------|
| Da ordine :                                                                  |                                              | -1         |      |               |                |   |                         | Riorganizzazione.bolle di lav.                                                                                                    |
| A ordine :                                                                   | 5621                                         | ī          |      |               |                |   |                         |                                                                                                    |
| Fino alla data lancio:                                                       | 31/1                                         | 2/2022     |      |               |                |   |                         |                                                                                                    |
| DI LAV. SELEZIONATE N                                                        | EL RANGE QUI SPEC:                           | -          |      |               |                |   |                         |                                                                                                    |
| SE NON ESISTE LA RIGA                                                        | ORDINE CLIENTE CHE                           |            |      |               |                |   |                         |                                                                                                    |
| A GENERATO LA BOLLA<br>è DIFFERENTE LA BOLLA                                 | A U IL CODICE ART./COL.<br>A VIENE ELIMANTA. |            |      |               |                |   |                         |                                                                                                    |
| CONFERMANDO CON F9                                                           | VENGONO ELIMINATE TU                         | TTE        |      |               |                |   |                         |                                                                                                    |
| LE BOLLE DELLA SELEZ                                                         | IONE SENZA ULTERIORI                         |            |      |               |                |   |                         |                                                                                                    |
| CUNTROLLI!!                                                                  |                                              |            |      |               |                |   |                         |                                                                                                    |
| ESC - Fine                                                                   | F1 · Pulisci                                 | F2 - Aiuti | F3-  | F4 -          |                | ļ |                         |                                                                                                    |
| Avanti                                                                       | F6 ·                                         | F7 -       | F8 - | F9 · Incondiz | F10 - Conferma |   |                         |                                                                                                    |

La pulizia bolle di lavorazione elimina tutte le bolle di lavorazione che sono state generate da ordini clienti non più in essere.

In fase di pulizia bolle di lavorazione, confermare con [F10].

Se invece di confermare con F10 si utilizza [F9] vengono ELIMINATE tutte le bolle di lavorazione della selezione

video indipendentemente dall'esistenza dell'ordine cliente. Non è una procedura consigliata per l'apertura del

#### nuovo anno ma solamente per le chiusure di magazzino.

| RIORGANIZZAZIONE                                                                                                    | DATI                                                         | SUPPLEMENTARI | RIGHE | DOCUMENTI | (FUG-RDOR) |
|----------------------------------------------------------------------------------------------------|--------------------------------------------------------------|---------------|-------|-----------|------------|
| <ul> <li>→ Programmi di utilità pro</li> <li>→ Controllo righe orc.s</li> <li>→ Controllo righe orc la</li> <li>→ Controllo dati prod.</li> <li>→ Cambio distinta in right</li> </ul> | oduzione<br>senza distir<br>anciate<br>su modelli<br>ghe orc | nte           |       |           |            |
| Cambio componente     Allineamento bolle la     O     Pulizia bolle di lavora                                                                                                    | e in dati pro<br>vorazione<br><br>azione                     | oduz.         |       |           |            |
|                                                                                                    | razione<br>o ai reparti<br>le di lav.                        |               |       |           |            |
| ∐ Annulla modelli clien<br>D<br>¶Riorganiz. dati supp                                                                                                    | te<br>I.righe doc                                            | um.           |       |           |            |
| Riorganizzazione.po     Riorganizzazione mo                                                                                                    | olle di lav.<br>odelli client                                | i             |       |           |            |

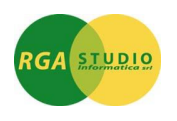

# PROCEDURE PER CREARE LA COPIA DELLA DITTA

Lanciare il programma OMEGA, digitare l'operatore (se possedete le 🐖 Omega Fast Sessione Configura Copie Files SicuRezza password inserire l'operatore Master) e confermare con [F10]. St Formatta dischi -1 ? Controllare tutte le ditte esistenti ed i codici abbinati, per decidere Salva come codificare la nuova ditta da creare (esempio 722). 777 DYLOG Ripristina ReBuild archivi • Entrare nella ditta della quale si deve eseguire la copia: Inizializza archivi ٠ cliccare su Copie Files e Copia archivi • 🕂 🦲 Tabell Copia archivi 🗄 🦲 Ammir Copia archivi indicare il codice ditta nuovo sul quale • 708 Nuovo Codice Ditta copiare e confermare con [F10] ESC - Fine F10 · Conf Avanti Avviso archivi dalla cartella Verranno copiati gli C:\FS3\APL\F\777 Copia archivi conclusa correttamente nella cartella: C:\FS3\APL\F\708 Conferma ? <u>0</u>Κ O Configura Copie Files SicuRezza StaTo Anagrafica Ditta -Cambiare ditta Parametr . Fax 107 Selezionare la ditta nuova Indirizzamenti Modificare la ragione sociale della ditta appena creata in CoNfigura schermo Ŧ Configura Anagrafica Ditta ÷ Aggioma progra ~÷~÷~÷~÷ Carica archivi Anagrafica Ditta Aggioma fiscaLe Anagrafica Elenco archivi \_Malfatti Mario 2008 **Bagione Sociale / Cognome** olleg.esterni Riorganizzazioni . **Ragione Sociale / Nome** Configura MyDocs

Per ulteriori informazioni chiamare l'ufficio assistenza clienti dalle ore 09:00/12:30 alle ore 14:30/18:00 (Telefono 0381-690631).

Restando a Vostra disposizione, cogliamo l'occasione per porgere cordiali saluti.

**Rga Studio Informatica S.r.l.** Ufficio Assistenza Clienti